## 抽選を申し込む(簡易画面) -市民体育館-

(1) 【ログインする(簡易版)】をクリックします。

<ホーム画面>

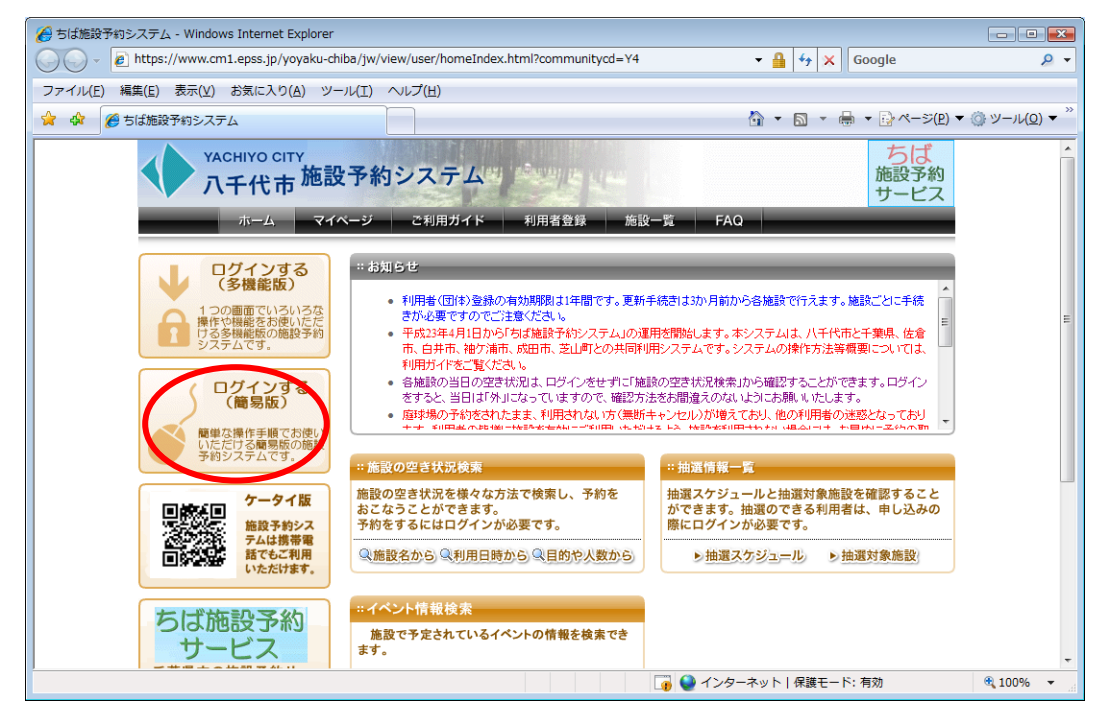

(2) 抽選申込をする利用者の「利用者 I D」と「パスワード」を入力し、【ログイン】 をクリックします。

<簡易版ログイン画面>

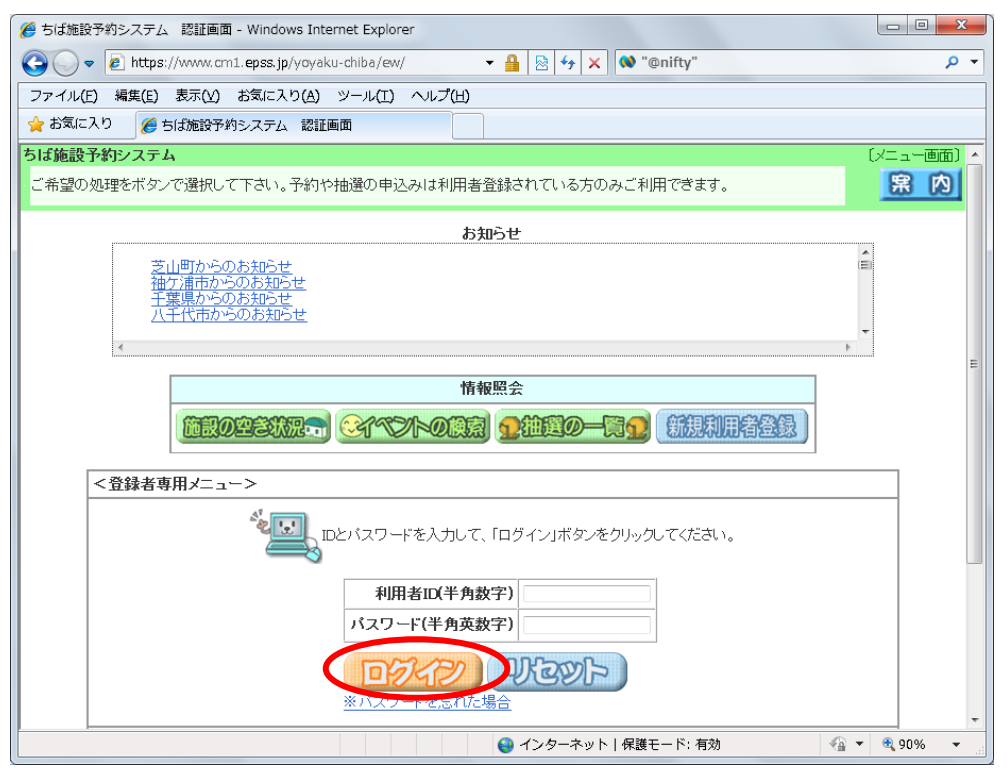

(3) 【抽選の申込み】をクリックします。 <登録されている方の専用メニュー>

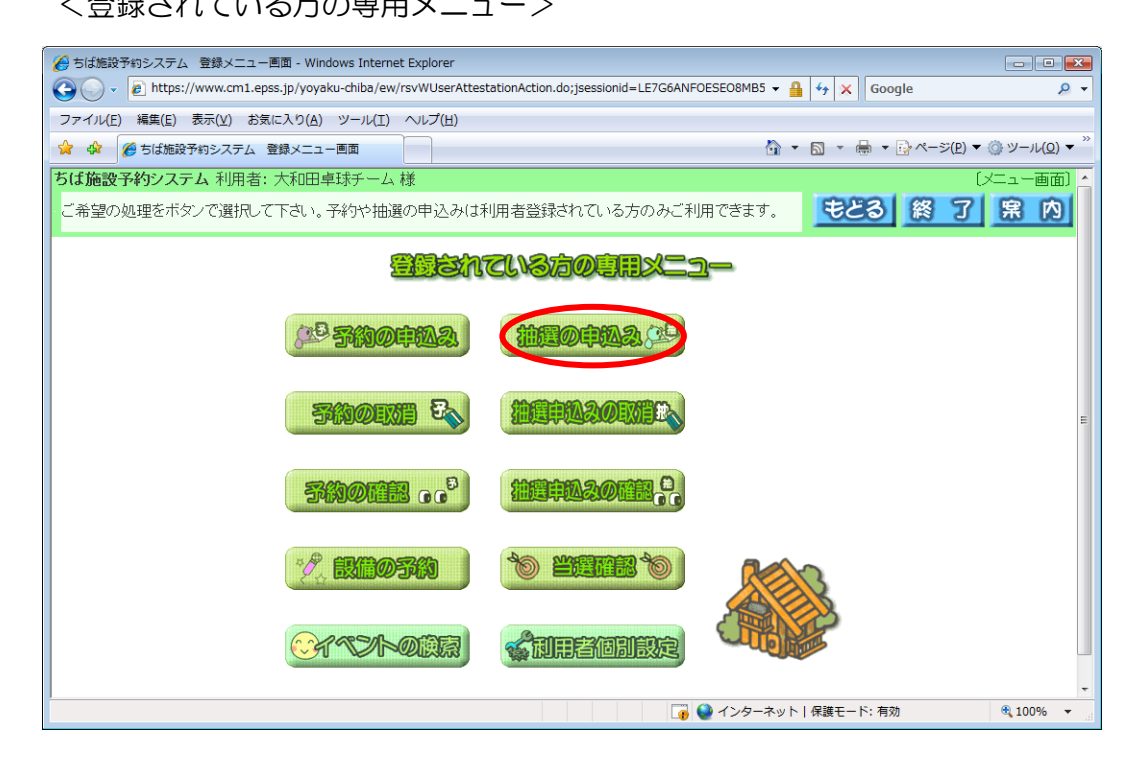

(4)「地域」や「利用目的」から検索条件を指定します。 ここでは、「地域」から検索しますので、【地域から】をクリックします。

<抽選申込み条件設定画面>

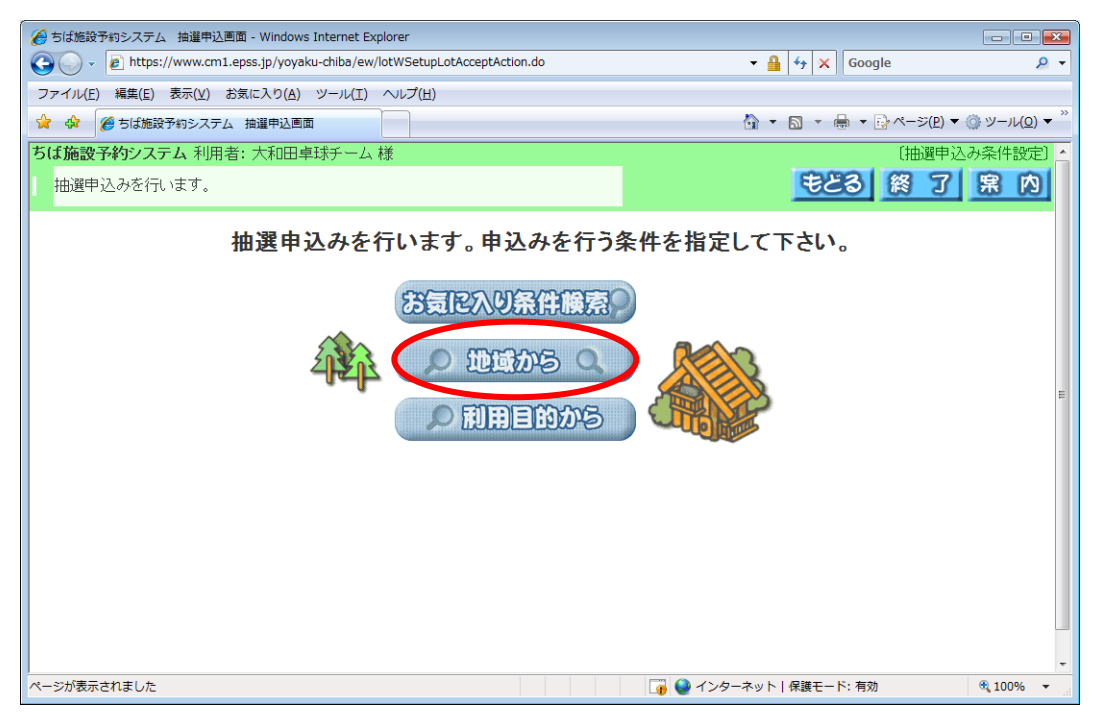

#### (5) 「八千代市」をクリックします

#### <自治体設定画面>

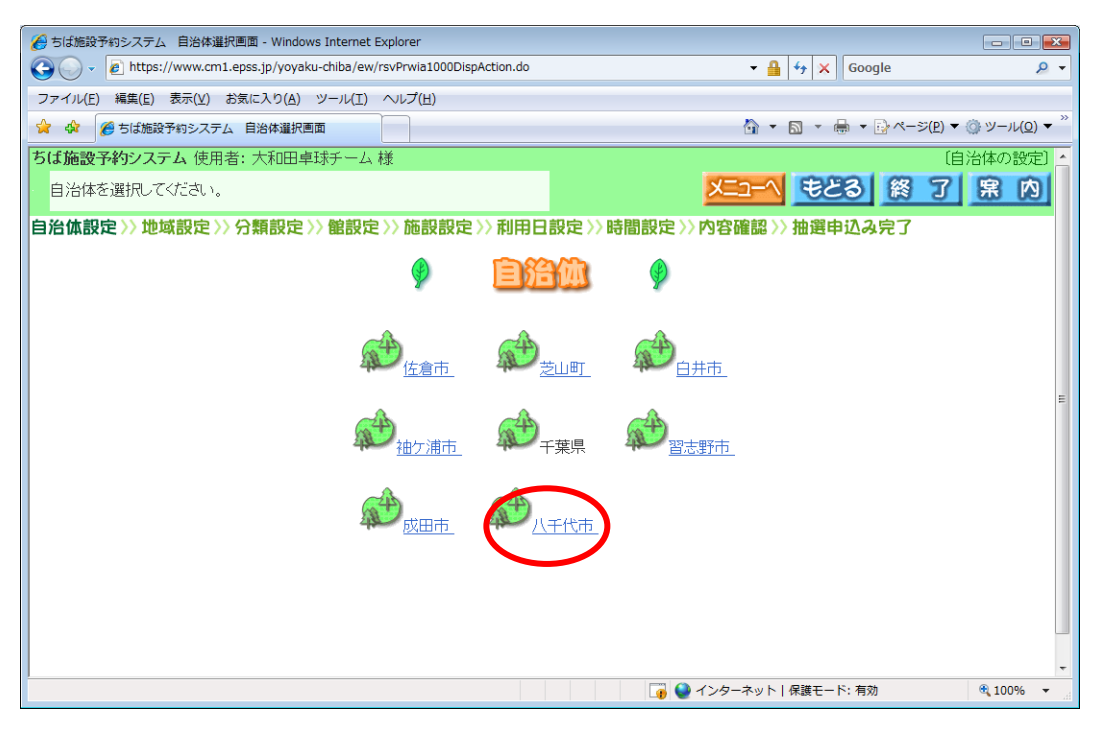

## (6) 「八千代市全域」をクリックします。

#### <地域設定画面>

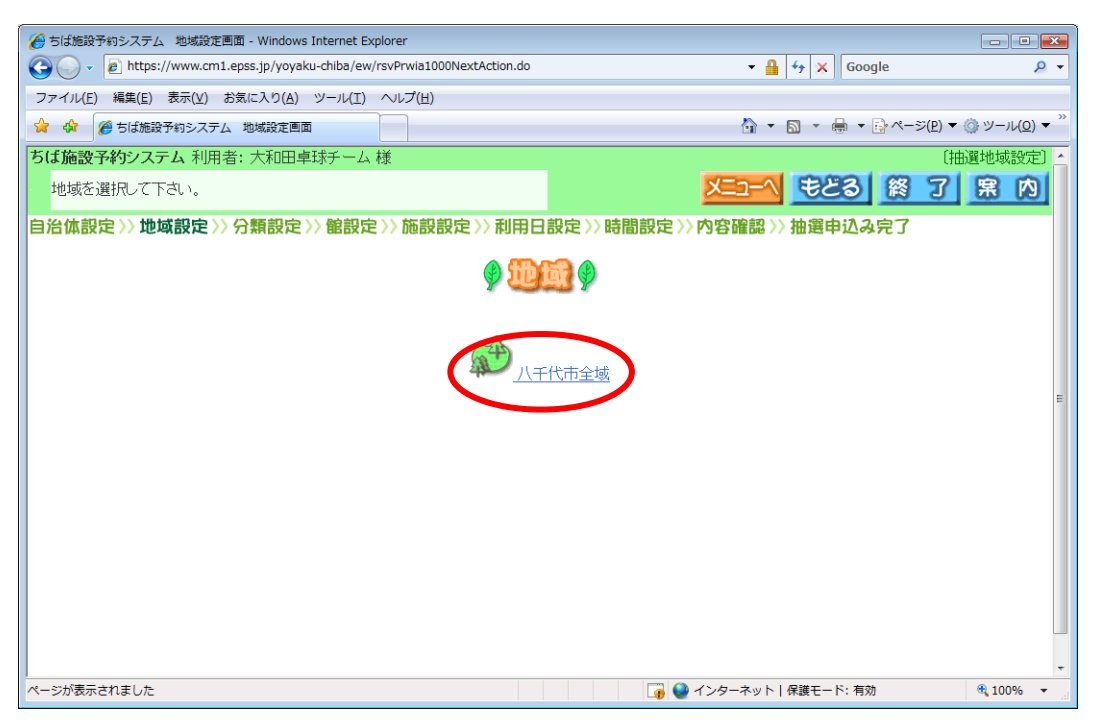

(7)利用可能な抽選分類が表示されます。抽選申込みをしたい分類の【申込み】をクリックします。

<抽選分類一覧画面>

| 🖉 ちば施設予約システム 抽選分類一覧画面 - Windows Internet Explorer |                    |                            |            |                          |                      |            |  |  |  |  |
|---------------------------------------------------|--------------------|----------------------------|------------|--------------------------|----------------------|------------|--|--|--|--|
| G V F https://www                                 | .cm1.epss.jp/yoyak | u-chiba/ew/lotWTransLotAcc | do         | 🕶 🔒 🐓 🗙 Googl            | le 🔎 👻               |            |  |  |  |  |
| ファイル(E) 編集(E) 表示(Y) お気に入り(A) ツール(I) ヘルプ(出)        |                    |                            |            |                          |                      |            |  |  |  |  |
| 😭 🎪 🏉 ちば施設予約システム 抽躍分類一覧画面 🏠 🔹 🗟 🔹 🖶 ページ(2)、       |                    |                            |            |                          |                      |            |  |  |  |  |
| ちば施設予約システム 利                                      | 刘用者: 大和田卓          | 球チーム 様                     |            |                          | 〔抽選分類一覧〕             |            |  |  |  |  |
| 申込みを行う分類の「申込                                      | 込み」ボタンを押し          | て下さい。                      |            | <u>×</u>                 | <u>ニューへ</u> まとる      | 終了         |  |  |  |  |
| 自治体設定>>地域設定                                       | と〉〉分類設定〉           | 〉館設定〉〉施設設定                 | 〉〉利用日      | 設定〉〉時間設定〉〉内容             | 容確認 〉〉 抽選申込み。        | <b>完了</b>  |  |  |  |  |
|                                                   | 1 11 4415          | 1. / \ #2                  |            | 322/-+++nBB              | 11-4% D              | _          |  |  |  |  |
|                                                   | 1/025              | 大分類                        |            | 受何期间                     | 対家日                  | - 1        |  |  |  |  |
|                                                   | 申込み                | 市民体育館                      | 2012/08/01 | 00:00 - 2012/08/10 23:59 | 2012/11/01-2012/11/3 | 0          |  |  |  |  |
|                                                   | 申込み                | 生涯学習ブラザホール                 | 2012/08/01 | 00:00 - 2012/08/10 23:59 | 2012/11/01-2012/11/3 | 0          |  |  |  |  |
|                                                   | 申込み                | 生涯学習ブラザ研修室                 | 2012/08/01 | 00:00 - 2012/08/10 23:59 | 2012/11/01-2012/11/3 | 0          |  |  |  |  |
|                                                   | ₱ <b>D</b> 3       | 生涯学習ブラザアリーナ                | 2012/08/01 | 00:00 - 2012/08/10 23:59 | 2012/11/01-2012/11/3 | 0          |  |  |  |  |
|                                                   |                    |                            |            |                          |                      |            |  |  |  |  |
| ページが表示されました                                       |                    |                            |            |                          | ターネット 保護モード: 有効      | 🖲 100% 🔻 💡 |  |  |  |  |

# (8) 抽選を申込む「館」をクリックします。<館設定画面>

| 🏉 ちば施設予約システム 館設定画面 - Windows Inte                    | ernet Explorer |            |      |          |       |        |      |         |   |                              |         |
|------------------------------------------------------|----------------|------------|------|----------|-------|--------|------|---------|---|------------------------------|---------|
| 🚱 🕞 👻 🙋 https://www.cm1.epss.jp/yoyaku               | •              | <b>₽</b> 4 | Goo  | gle      |       | • ۹    |      |         |   |                              |         |
| ファイル(E) 編集(E) 表示(Y) お気に入り(A) ツール(I) ヘルプ(H)           |                |            |      |          |       |        |      |         |   |                              |         |
| ☆ ☆ 愛ちば施設予約システム 館設定画面   ③ ▼ 局 ▼ □ ▼ -ジ(P) ▼ ③ ツール(Q) |                |            |      |          |       |        |      |         |   | -ル( <u>0)</u> ▼ <sup>≫</sup> |         |
| ちば施設予約システム利用者: 大和田卓王                                 | ボチーム 様         |            |      | _        |       | _      |      |         |   | 〔抽選〕                         | 宿設定) 🔺  |
| 館を選択して下さい。                                           | 館を選択して下さい。     |            |      |          |       |        |      | もどる     | 終 | 了席                           | 内       |
| 分類設定>>館設定>>施設設定>>利用                                  | 月日設定〉)時        | 間設定)       | 〉内容研 | Ê認 >> 抽; | 豊申込み見 | 2了     |      |         |   |                              |         |
|                                                      |                |            |      |          |       |        |      |         |   |                              |         |
|                                                      |                |            |      |          |       |        |      |         |   |                              |         |
|                                                      | 分類             | 館施設        | 利用日  | 開始時間     | 終了時間  | 利用面数   |      |         |   |                              |         |
|                                                      | 市民体育館          |            |      |          |       |        |      |         |   |                              |         |
| A 🍋 A                                                |                |            |      |          |       |        |      |         |   |                              | -       |
|                                                      | y 🔤 y          |            |      |          |       |        |      |         |   |                              |         |
|                                                      |                |            |      |          |       |        |      |         |   |                              |         |
|                                                      |                | (          | T t  | 民体育館     |       |        |      |         |   |                              |         |
|                                                      |                |            |      | 20111220 |       |        |      |         |   |                              |         |
|                                                      |                |            |      |          |       |        |      |         |   |                              |         |
|                                                      |                |            |      |          |       |        |      |         |   |                              |         |
|                                                      |                |            |      |          |       |        |      |         |   |                              |         |
|                                                      |                |            |      |          |       |        |      |         |   |                              |         |
|                                                      |                |            |      |          |       |        |      |         |   |                              | -       |
| ページが表示されました                                          |                |            |      |          | i 🕞 🤤 | インターネッ | ト 保調 | 黄モード:有効 | 为 | <b>A</b> 1                   | 00% 👻 🔐 |

- (9) 抽選を申込む「施設」をクリックします。
  - <施設設定画面>

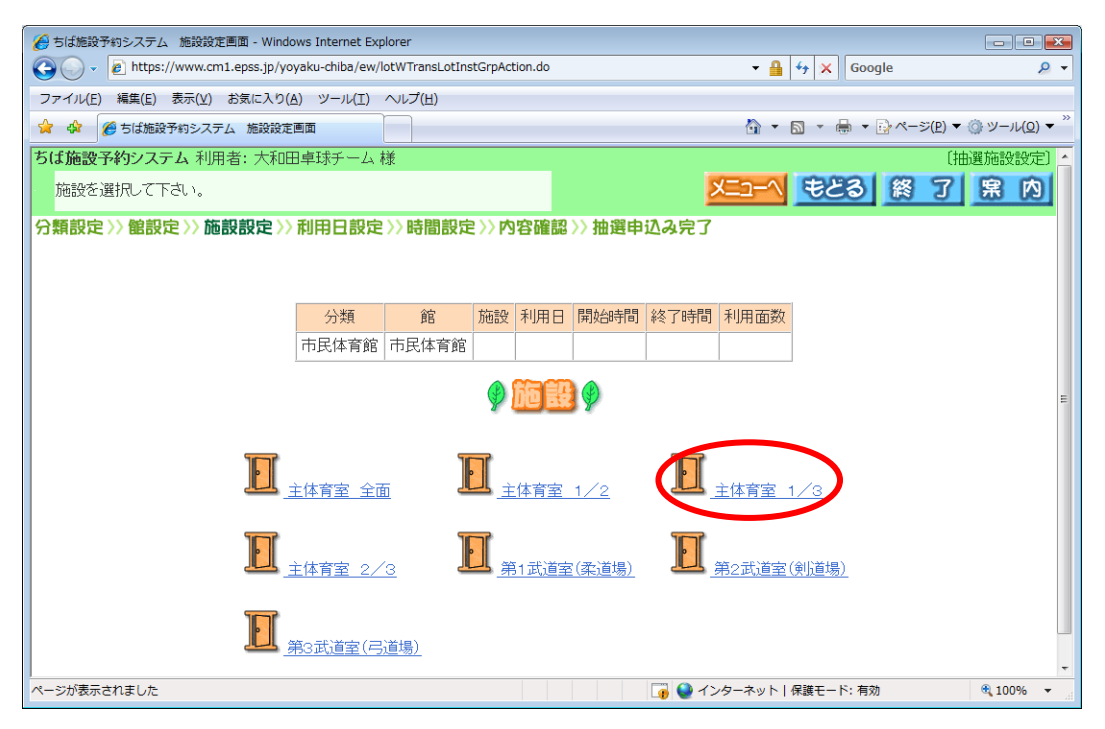

(10) 抽選を申込む時間帯を選択し、【申込み】をクリックします。 クリックした時間帯が「選」と表示されます。

<利用日設定画面>

| 🖉 ちば施設予約システム 利用日時設定画面 - Windows Internet Explorer                                                                                                    |                             |          |          |          |          |             |          |            |      |   |   |
|----------------------------------------------------------------------------------------------------|-----------------------------|----------|----------|----------|----------|-------------|----------|------------|------|---|---|
| 🌀 🕞 🗸 👔 https://www.cm1.epss.jp/yoyaku-chiba/ew/lotWTransLotInstSrchVacantPageMoveAction.do 🔹 🔒 🕁 🗙 Google 🖉 🗸                                                                                                    |                             |          |          |          |          |             |          |            |      |   |   |
| ファイル(E) 編集(E) 表示(Y) お気に入り(A) ツール(I) ヘルプ(出)                                                                                                    |                             |          |          |          |          |             |          |            |      |   |   |
| <ul> <li></li></ul>                                                                                                    |                             |          |          |          |          |             |          |            |      |   |   |
| ちば施設予約システム利用者:大和田卓球チーム様 (抽選利用日時間設定)・                                                                                                    |                             |          |          |          |          |             |          |            |      |   |   |
| 申込み可能な施設数を表示しています。複数時間帯を申込む場合は、申込みを行なう時間帯を全てを<br>押して下さい。  後のファア  ないます。  な数時間帯を申込む場合は、申込みを行なう時間帯を全てを  ないます。  ながらずのでの  ないます。  ながらずのでの  ながらずのでの  ながらずのでの  ながらがの  ながらずのでの  ながらがのでの  ながらがの  ながらがの  ながらがのでの  ながらがのでの  ながらがののでの  ながらがのでの  ながらがのでの  ながらがのでの  ながらがのでの  ながらのの  ながらがのでの  ながらがのでの  ながらののでの  ながらのの  ながらのの  ながらのの  ながらのの  ながらのの  ながらのの  ながらのの  ながらのの  ながらのの  ながらのの  ながらのの  ながらのの  ながらのの  ながらのの  ながらののの  ながらのの  ながらのの |                             |          |          |          |          |             |          |            |      |   |   |
| 分類設定>>館設定>>施設設定>>利用日設定>>時間設定>>內容確認>>抽選申込み完了                                                                                                    |                             |          |          |          |          |             |          |            |      |   |   |
|                                                                                                    |                             |          |          |          |          |             |          |            |      |   |   |
|                                                                                                    |                             |          |          |          |          |             |          |            |      |   |   |
|                                                                                                    | 分類                          |          | 館        | 施設       | 利        | 利用日 開始時間 終了 |          |            | 利用面数 |   |   |
| 八千代                                                                                                    | 八千代市市民体育館 市民体育館 主体育室 1/3 20 |          |          |          |          |             |          | 11:00      |      |   |   |
| 6972 0972 0972 09                                                                                                    |                             |          |          |          |          |             |          |            |      |   |   |
| UPEALSS UPEALSS PILE                                                                                                    |                             |          |          |          |          |             |          |            |      |   |   |
|                                                                                                    |                             |          |          |          |          |             |          |            |      |   |   |
|                                                                                                    |                             | 11/01(木) | 11/02(金) | 11/03(土) | 11/04(日) | 11/05(月)    | 11/06(火  | () 11/07(水 | と思想  | > |   |
| 航 休館日                                                                                                    | 9~                          | <u>3</u> | <u>3</u> | 0        | 0        | 依           |          | 開          | 最次の週 |   |   |
| ────────────────────────────────────                                                                                                    | 11~                         | 3_       | <u>3</u> | 0        | 0        | 依           | 3_       | 開          |      |   |   |
| A A A A A A A A A A A A A A A A A A A                                                                                                    | 13~                         | <u>3</u> | <u>3</u> | 0        | 0        | 館           | <u>3</u> | 開          |      |   |   |
|                                                                                                    | 15~                         | 3        | <u>3</u> | 0        | 0        | 依           | 3        | 開          |      |   |   |
|                                                                                                    | 17~                         | 3        | 3        | 3        | 3        | 偷           | 3        | 開          |      |   | - |
| javascript:movePage((_dom == 3) ? document.layers['disp'].document.formplwba3000 🛛 🐻 🎱 インターネット   保護モード: 有効 🔍 100% 🔹                                                                                                    |                             |          |          |          |          |             |          |            |      |   |   |

(11) 【利用目的】をクリックします。

<抽選申込み内容確認画面>

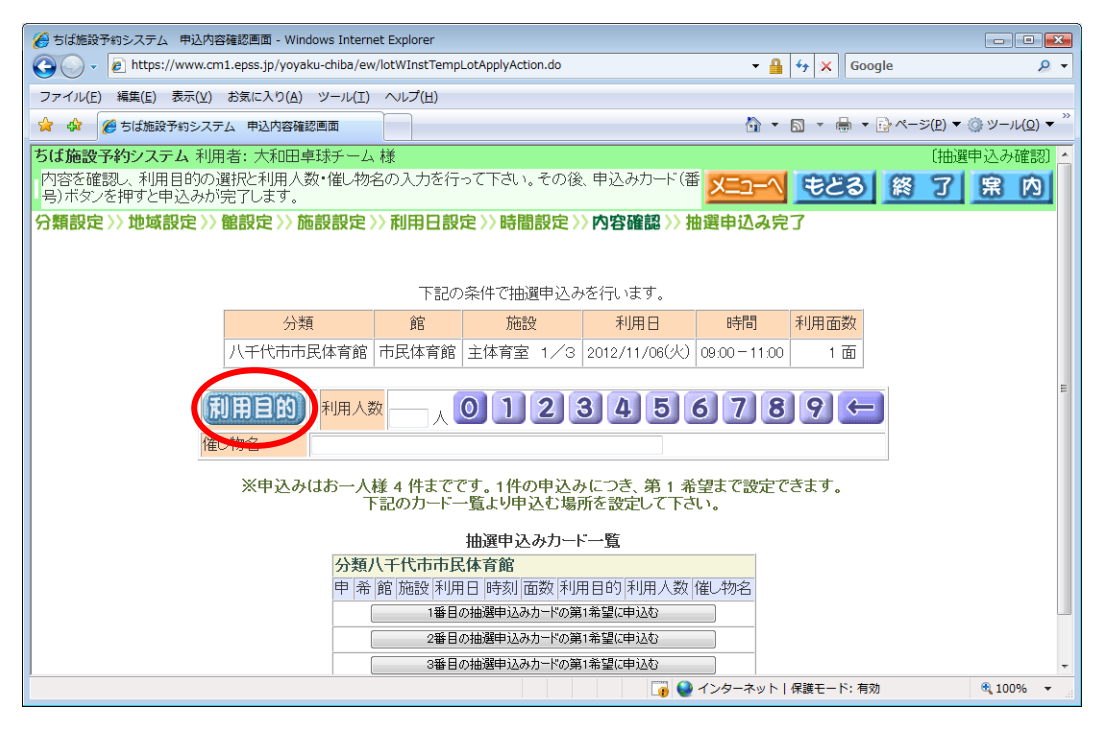

(12) 「利用目的分類」(屋内スポーツなど)を選択し、クリックします。 <利用目的分類設定画面>

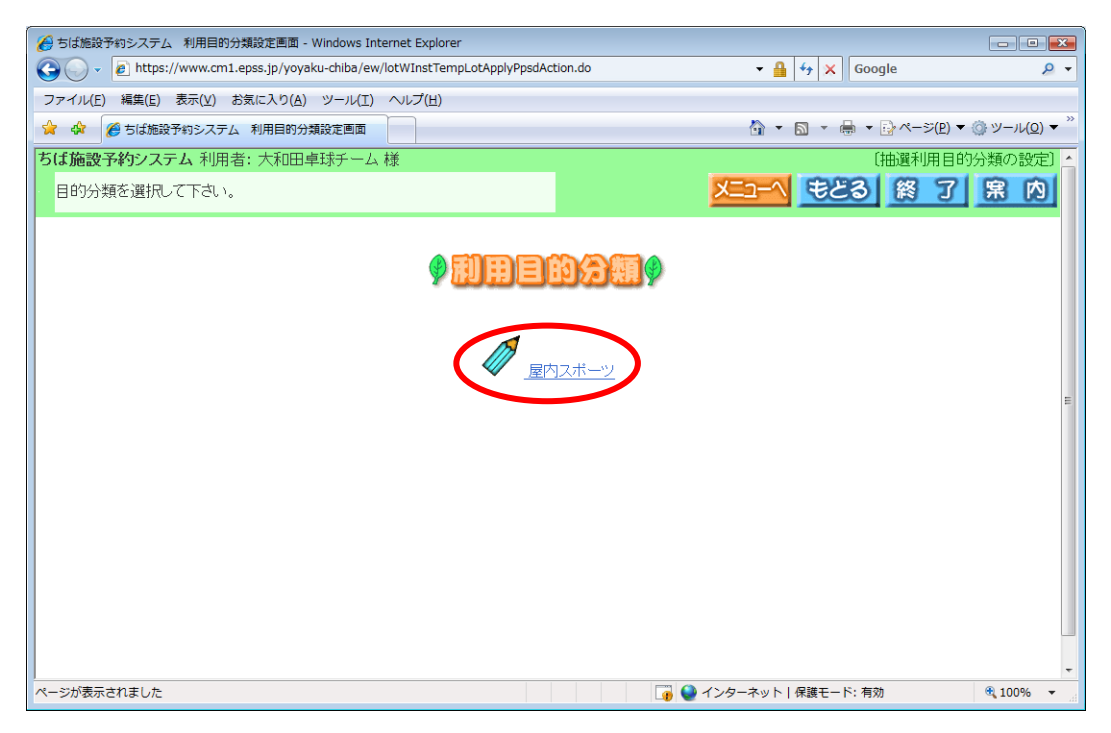

(13) 「利用目的」(バレーボール、卓球など)を選択し、クリックします。

<利用目的設定画面>

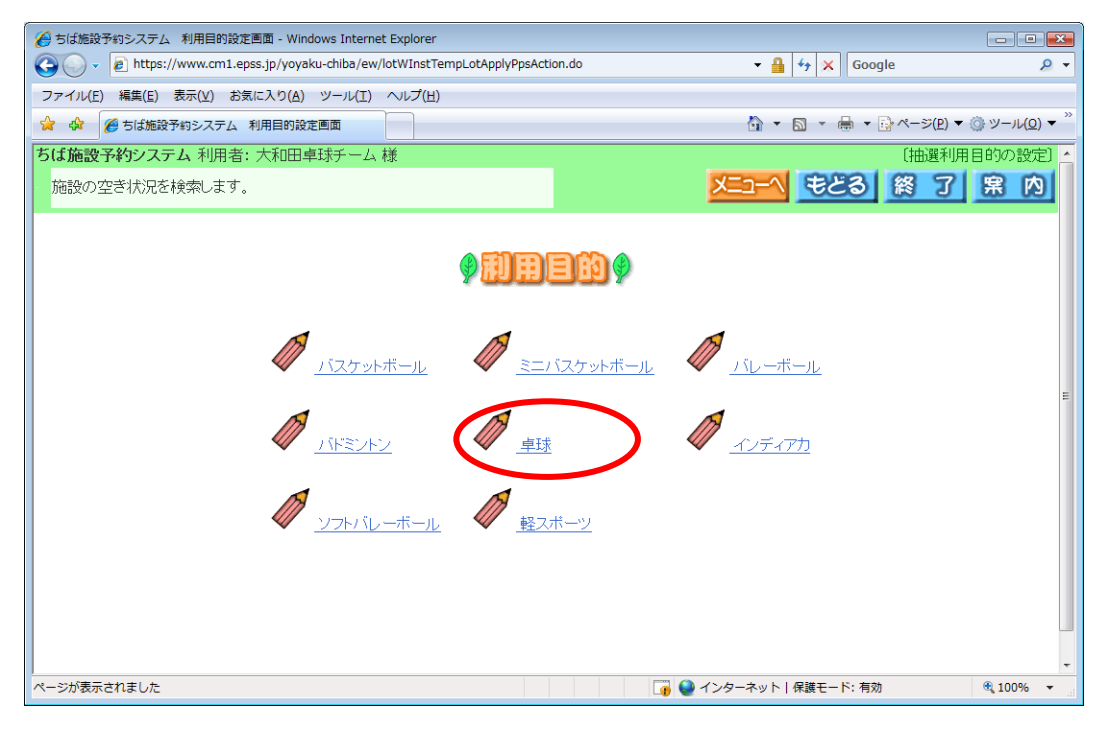

### 「利用目的」に、「卓球」が表示されました。

<抽選申込み内容確認画面>

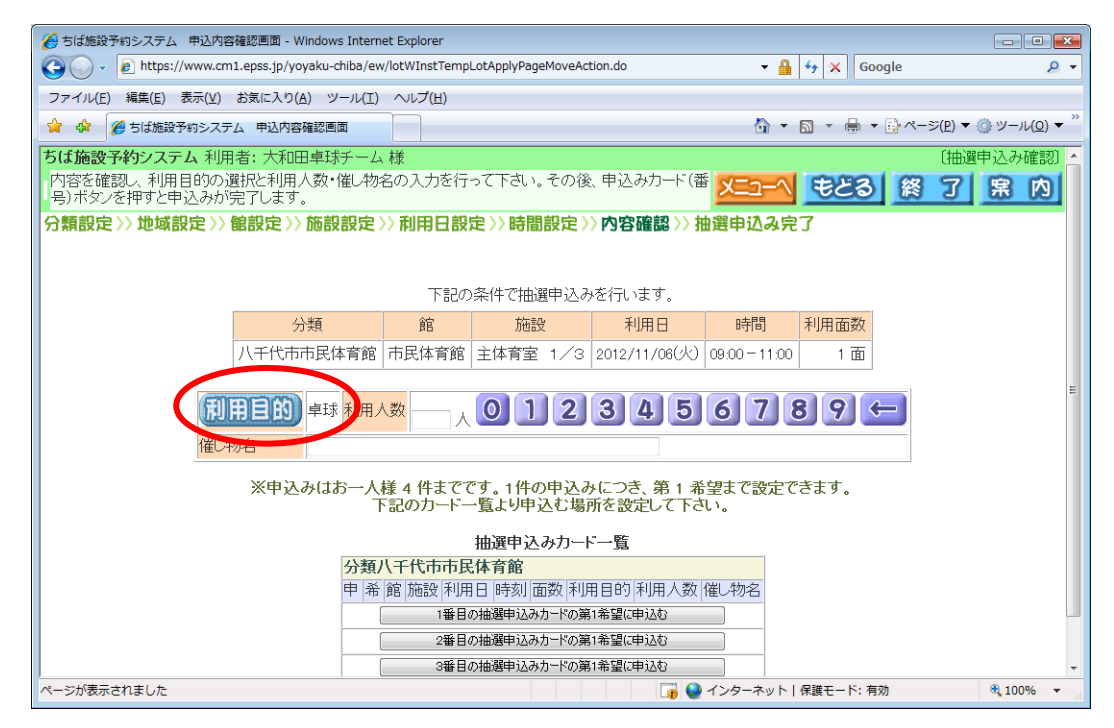

(14) 「利用人数」を入力します。

<抽選申込み内容確認画面>

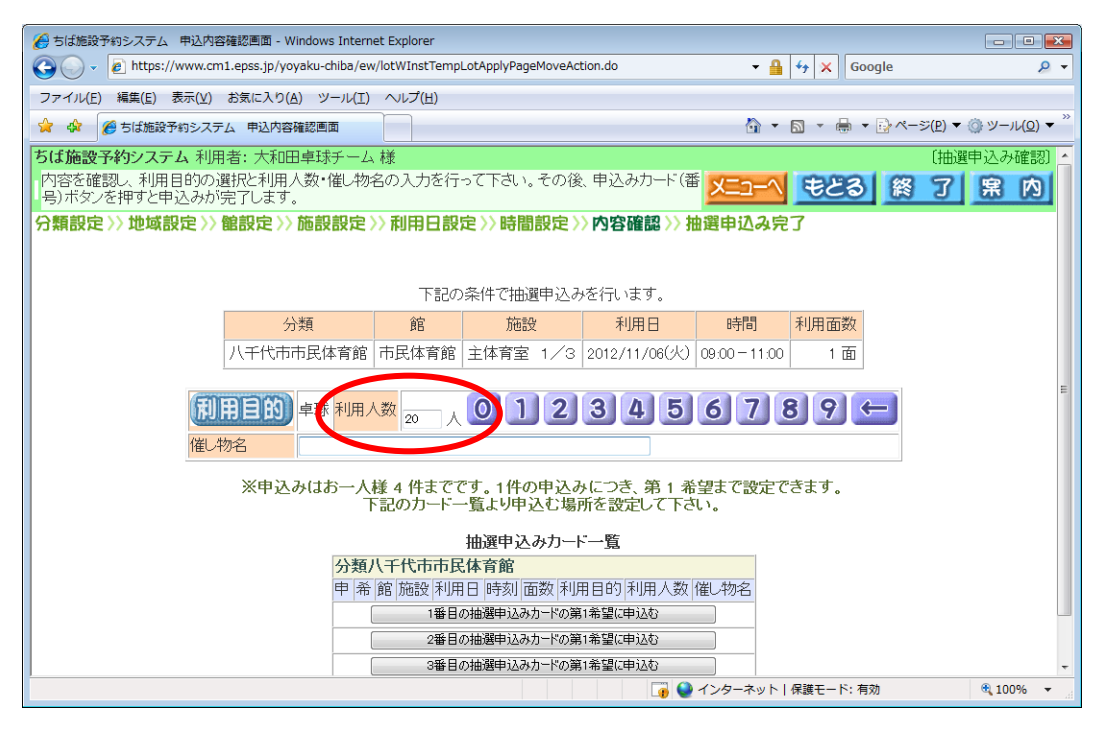

- (15) 【1番面の抽選申込みカードの第1希望に申込む】をクリックします。
- ※ 2回目の申込みの場合は、【2番目の抽選申込みカードの第1希望に申込む】をクリ ックします。抽選申込みカードの数は、施設により異なります(市民体育館は1か 月あたり4回です)。

<抽選申込み内容確認画面>

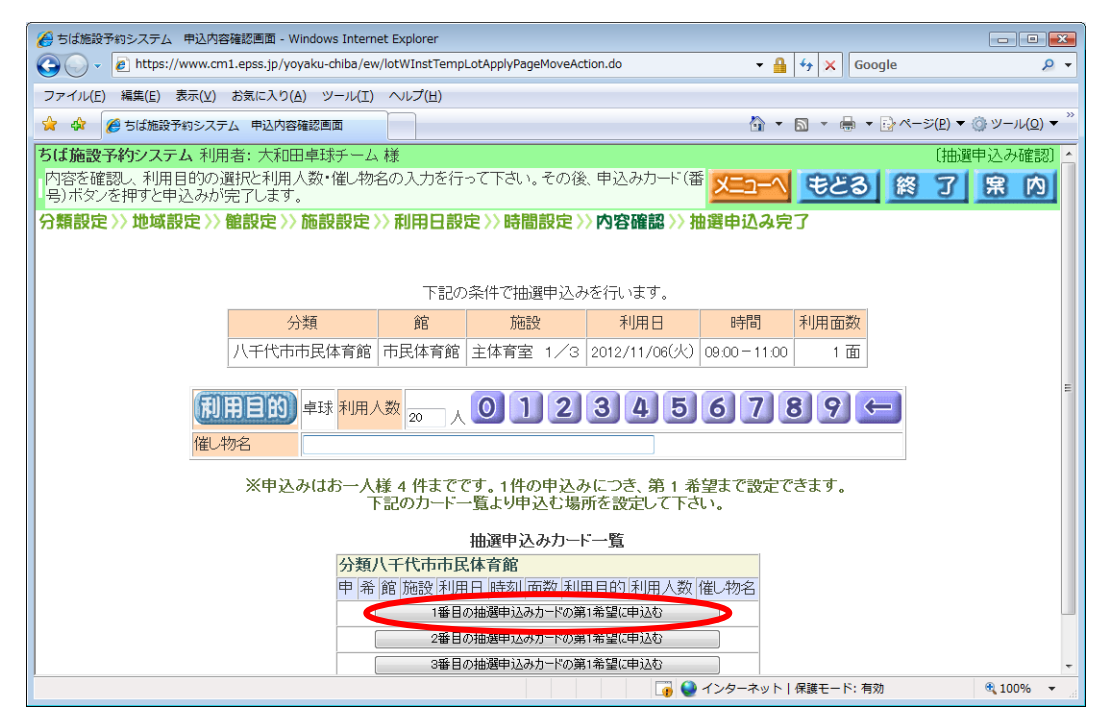

(16) 抽選申込み完了

○ メールアドレスを登録していない場合

内容を確認し、【確認】をクリックします。

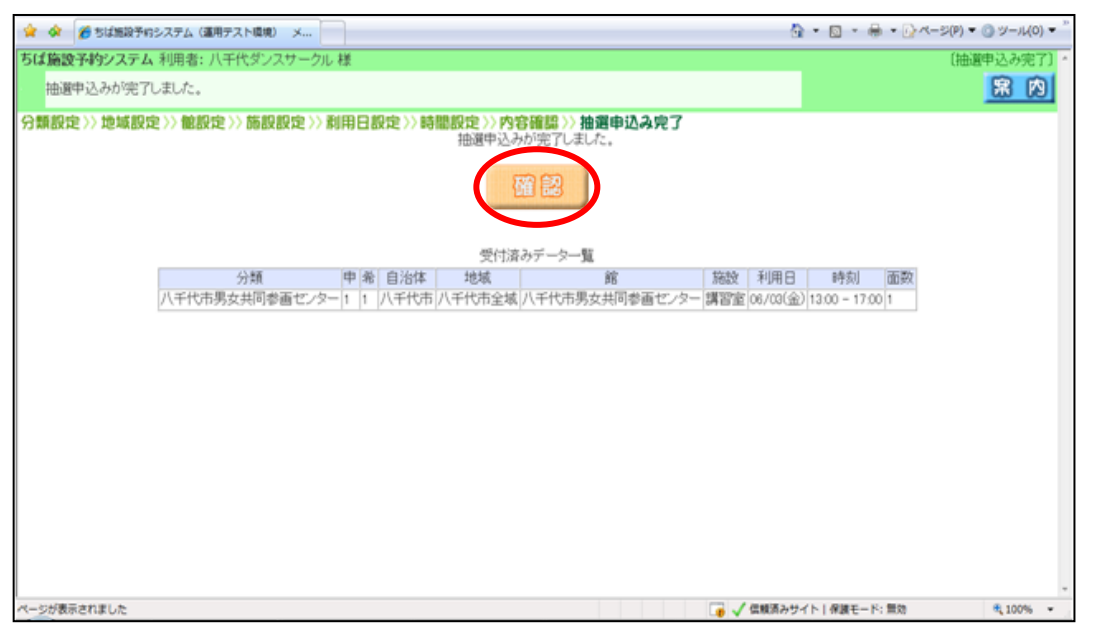

抽選申込みが完了しました。引き続き、同じ館の抽選申込みを行う場合は、【施設から】をクリックします。

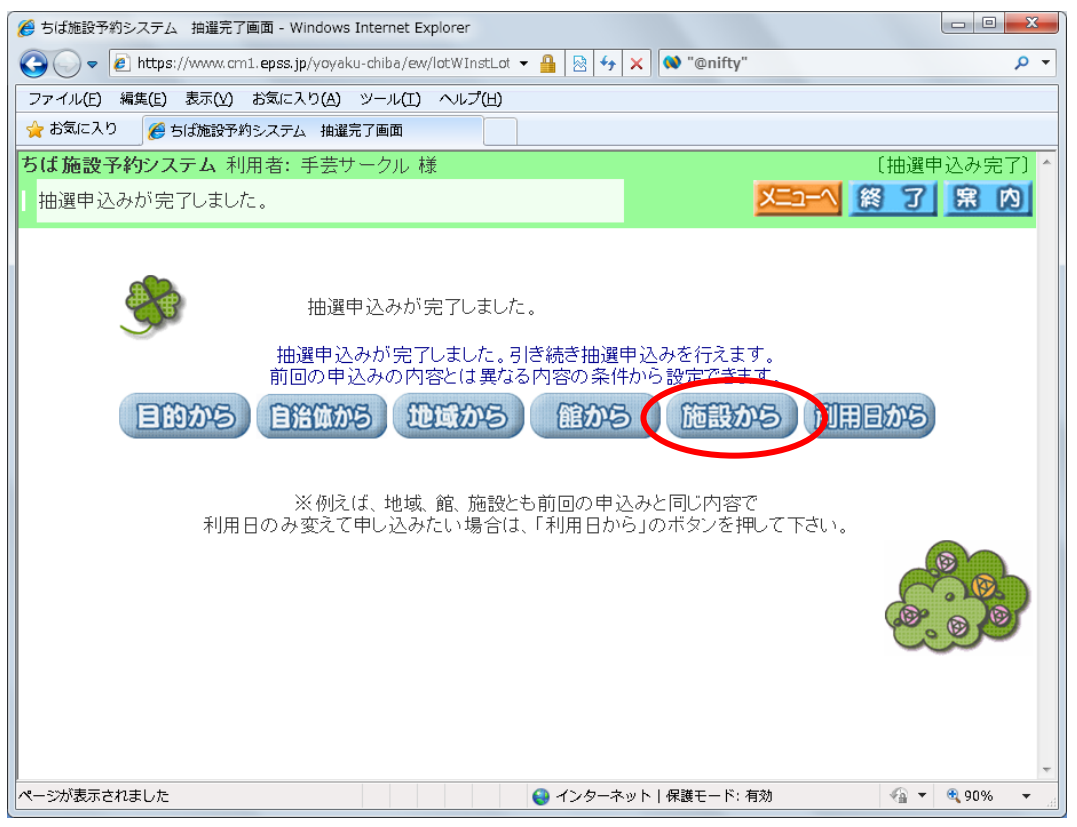

○ メールアドレスを登録している場合

内容を確認し、【確認メール送信】をクリックします。

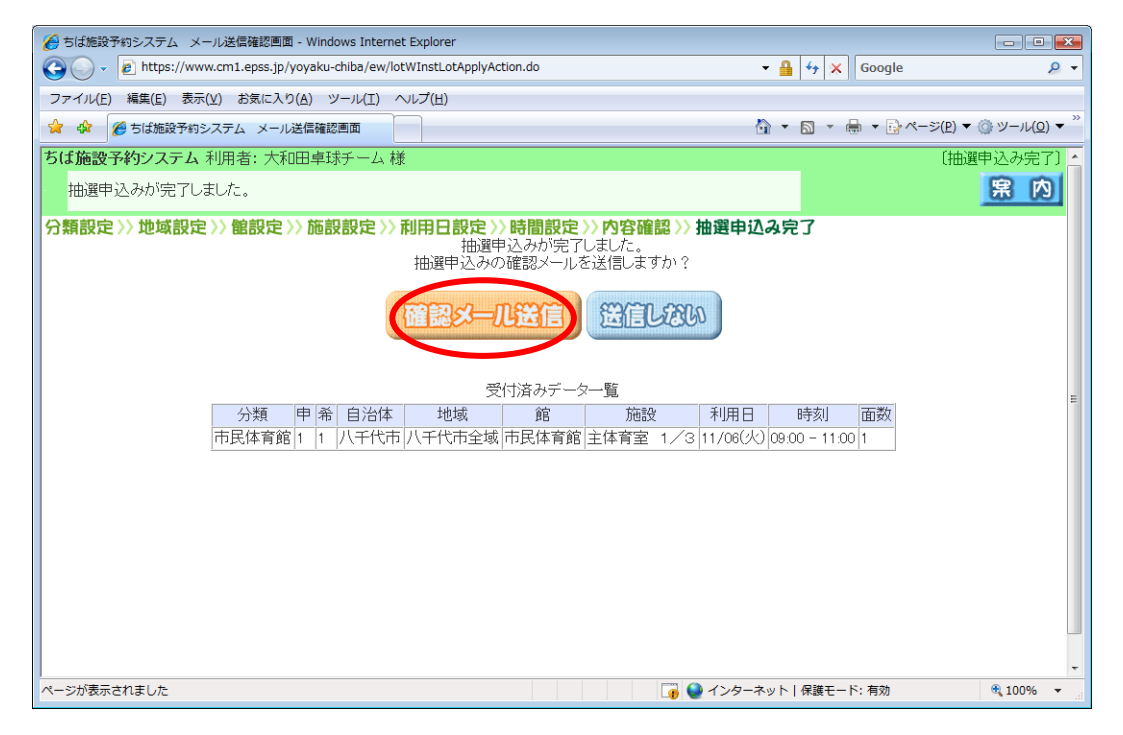

抽選申込みが完了しました。引き続き、同じ館の抽選申込みを行う場合は、【施設から】をクリックします。

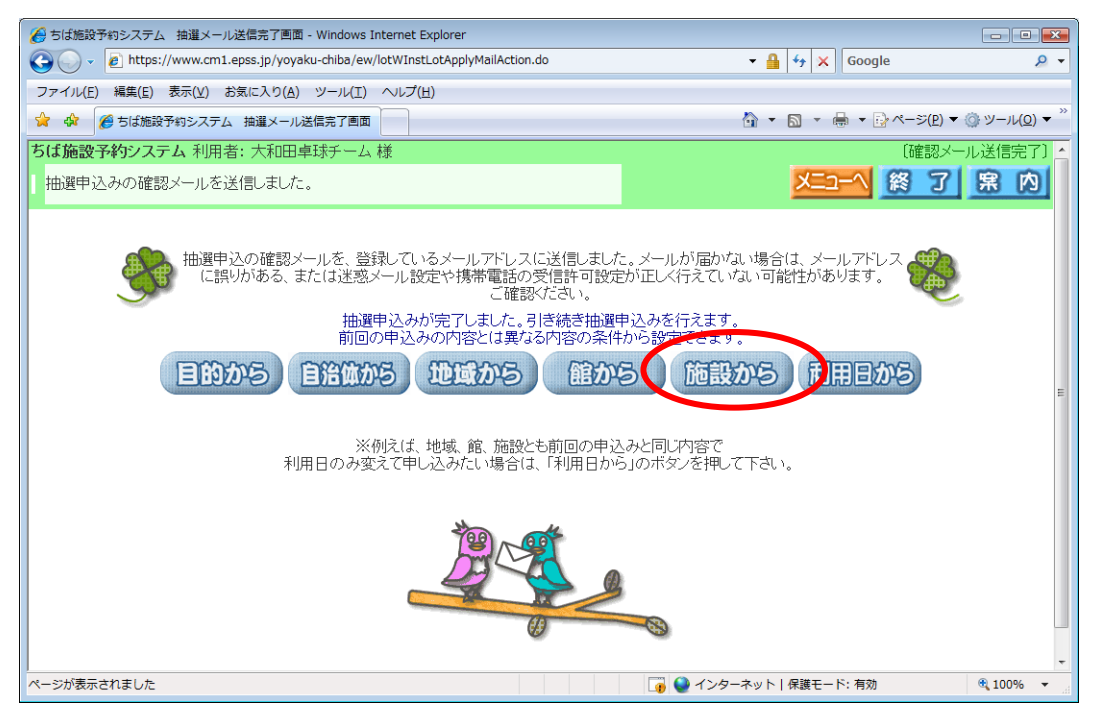